# springcard\_

## PROXRUNNER

# **Quick Start Guide**

#### Thank you for choosing SpringCard !

ProxRunner RFID scanner is a bluetooth RFID scanner. It is the counterpart of a barcode-scanner, in 13.56MHz RFID environment.

This document will help you to connect this product.

## **BEFORE YOU START**

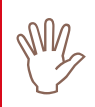

Please fully charge the SpringCard ProxRunner before first use.

Two software components are available for use with a ProxRunner.

- BaracodaManager, a user-friendly Middleware which permits easy usage of ProxRunner. This software is available for PC, Pocket PC, Palm, Win CE .Net, Symbian, Java and RIM environments. A Widcomm or Microsoft Bluetooth driver is required (cf Compatibility Table)
- KEmul, a simple Keyboard emulation. Use it if your Bluetooth driver is not a Widcomm or Microsoft one

#### Your terminal is already Bluetoothenabled?

In case your terminal isn't Bluetoothenabled, install a Bluetooth adapter before continuing the procedure.

## **DOWNLOAD SOFTWARE**

- Go to www.baracoda.com/baracoda/ formulaire/index.php
- Register yourself as a new partner thanks to the register form
- Activate your account from the confirmation email
- Enter the "Download" section

#### Headquarters, Europa

**SpringCard** 13 Voie la Cardon Parc Gutenberg 91120 Palaiseau FRANCE

694 Fifth Avenue Suite 235 San Diego, CA 92101 USA Phone: +1 (619) 544 1

Americas

SpringCard

Phone : +33 (0) 1 64 53 20 10 Fax : +33 (0) 1 64 53 20 18 Phone : +1 (619) 544 1450 Fax : +1 (619) 573 6867 Select "BaracodaManager / KEmul"

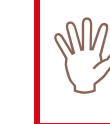

Check your Bluetooth driver reference and simply download the correct version of BaracodaManager or KEmul.

Install BaracodaManager or KEmul.

## **CONFIGURING BARACODAMANAGER**

- Turn on the device
- Launch BaracodaManager
- Search all devices
- Select the device corresponding to your ProxRunner and add it
- Choose the KEmul plugin
- Hide BaracodaManager

## **CONFIGURING KEMUL**

- Turn on the device
- Connect the device to the terminal using the Bluetooth software
- Activate the COM Port Service
- Launch KEmul
- In port/reader type, put the port number and choose the TagRunner reader

## **USING THE PROXRUNNER**

The SpringCard ProxRunner is seen as a keyboard. Thus you must put your cursor where you want the data to be written.

Next **press** the ProxRunner button and put a card in front of the antenna.

## **CONFIGURING THE PROXRUNNER**

Press the ProxRunner button and let the Master card in front of the antenna **until the reader reboots**.

For more information, go to www.springcard.com/solutions/rfidscanner.html

#### www.springcard.com

EDITOR'S INFORMATION PRO ACTIVE SAS company with a capital of 227 000 C RCS EVRY B 429 665 482 Parc Gutenberg, 13 voie La Cardon 91120 PALAISEAU – FRANCE

Copyright © PRO ACTIVE SAS 2008, all rights reserved.

SPRINGCARD, the SPRINGCARD logo, PRO ACTIVE and the PRO ACTIVE logo are registered trademarks of PRO ACTIVE SAS. All other brand names, product names, or trademarks belong to their respective holders. Information in this document is subject to change without notice. Reproduction without written permission of PRO ACTIVE is forbidden.